## 取引状況の照会手順

## メイン画面

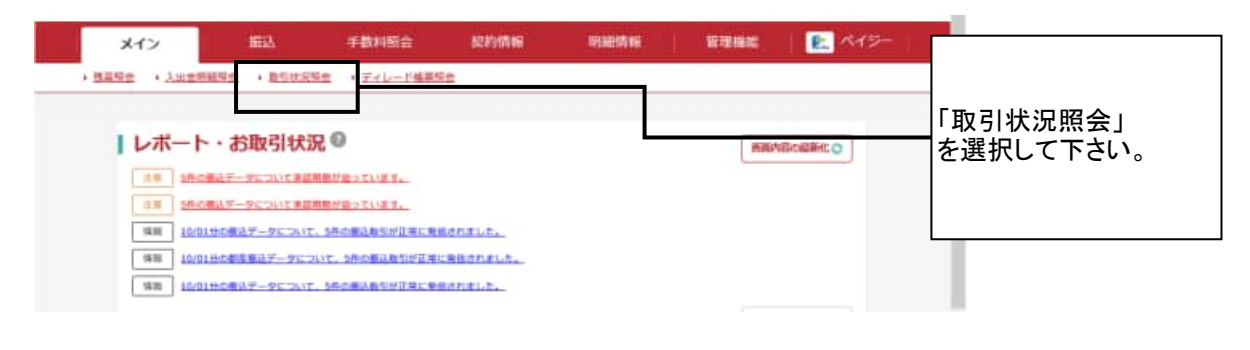

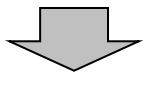

#### 2 口座選択画面

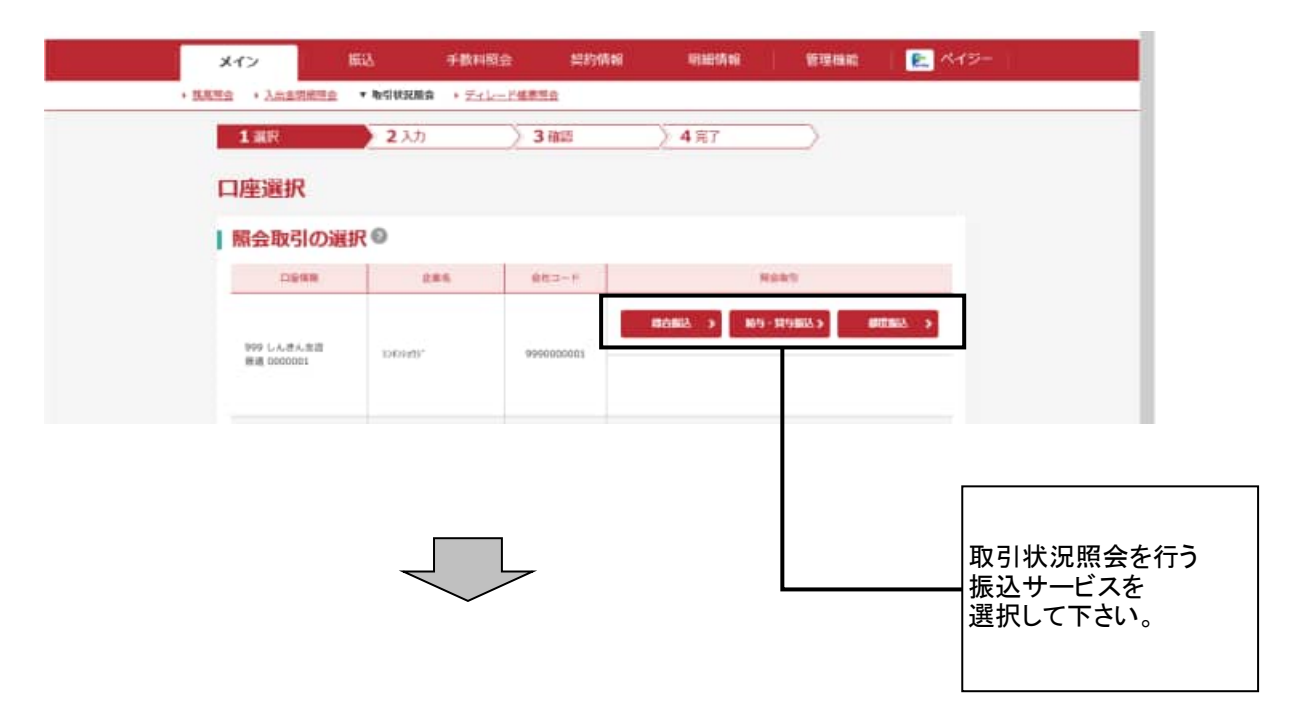

# ③ 振込取引状況一覧画面

| 1 311R          |                     | <b>2</b> 入力    | ~          | 3 確認             | > 4              | 寬了          |                                                             | 2          |                          |
|-----------------|---------------------|----------------|------------|------------------|------------------|-------------|-------------------------------------------------------------|------------|--------------------------|
| 振込取             | 引状況一覧               | ť.             |            |                  |                  |             |                                                             |            |                          |
| 口座作             | 与幸极                 |                |            |                  |                  |             |                                                             |            |                          |
| 980-            | P 999000            | 0001           |            |                  | 286              | 3040945     | n"                                                          |            |                          |
| -               | 1110 979 LA         | - 得ん虫症 無濃 6000 | 0001       |                  |                  |             |                                                             |            |                          |
|                 |                     | -              |            |                  |                  |             |                                                             |            |                          |
| 「振込テ            | 「ータの選択              | 0              |            |                  |                  |             |                                                             |            |                          |
| + #             | 83.換業               |                |            |                  |                  |             |                                                             |            |                          |
| ()) \$K30.00.14 | 1888.81 0822-9      | 上位、為粮業店所 ()    | R座を向む      | 0 T (BAA)        | 計算) 宅市力したもので     | π.          |                                                             | 1.2        | AA.2 88A.2               |
| -               |                     | -              |            | 148              | 単立たけ会単<br>またたけ会単 | 788<br>8028 | - 4636                                                      | 19-0       | VILLE                    |
| ٠               |                     | 2020/10/05     | 953        | 58               | 5,000FF          | 550FT       | *27                                                         |            | 9990000001-2<br>80930001 |
|                 |                     | 2020/10/05     | wea        | 10               | 3,000H<br>6,550H | \$2079      | ita in                                                      |            | 9990000001-1<br>00930002 |
| 0               |                     | 2026/10/05     | 240        | 14               | 5,0009<br>6,5509 | 33084       | 823                                                         |            | 9990000001-1<br>00030003 |
| 0               |                     | 2020/10/05     | WEB        | 58               | 6,55075          | 55079       | #22.05                                                      |            | 9990000001-2<br>00930005 |
|                 |                     |                |            | N1 <b>⊕</b> - 60 | Ⅲ·取消 →           |             |                                                             | 1 2        | 1002 1002                |
|                 | 算録されている第点デー<br>します。 | 90-1110        | 満用し<br>出力し | た 第3ギータ<br>(書 中, | o/#1811#/ €      |             | 1847-1<br>11,<br>1879-18<br>1899-180<br>1899-180<br>10,5775 | 00 (80.000 | #) e                     |
|                 | 振込データー数             | 潇(PDF)         |            | 服以合計             | 篇(PDF)           |             | 振込明                                                         | 載賞(PDF)    |                          |

# (振込データの状況欄の表示例)

| 承認待 | WEB承認業務をまだ行っていない場合に表示           |
|-----|---------------------------------|
| 承認済 | WEB承認業務が完了している場合に表示             |
| 出金中 | 発信前の資金確保準備から実際に発信されるまでの間に表示     |
| 発信済 | 発信された場合に表示(※)                   |
| 取消  | 取消しを行った場合に表示                    |
| 返還済 | 「発信済」振込データの「振込合計票」を出力した場合に表示    |
| 異常  | 振込データの登録は無かったものとして終了した場合に表示     |
|     | (※)「給与・賞与振込」は、資金確保後に発信済と表示されます。 |

# (振込データのエラー等欄の表示例)

| 資金不足 | 資金が不足している場合に表示                         |
|------|----------------------------------------|
| 二重持込 | 既に「同一日付、同一件数、同一金額」の振込データが登録されている場合     |
|      | に表示                                    |
|      | ※該当の振込データはWEB承認を行われても発信されませんのでご注意願います。 |